# PROCESO PARA TRAMITE DE TITULACIÓN

### Vigencia: 23/08/2021 a 24/09/2021

### GENERACIÓN 2019-2021

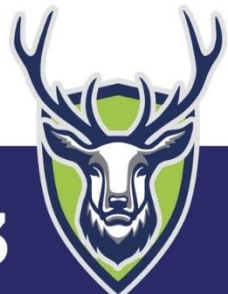

### REQUISITOS:

Estar al corriente en tus pagos de inscripción y mensualidades.

- 2. Haber cursado y acreditado todas las materias del plan de estudios correspondiente.
- 3. Acreditar la estadía.
- 4. Verificar que el Departamento de Servicios Escolares tenga en su poder el expediente completo.
- 5. Realizar trámite de la e.firma (Firma Electrónica Avanzada) ante el SAT.
- 6. Cubrir la cuota fijada por concepto de gastos de titulación.

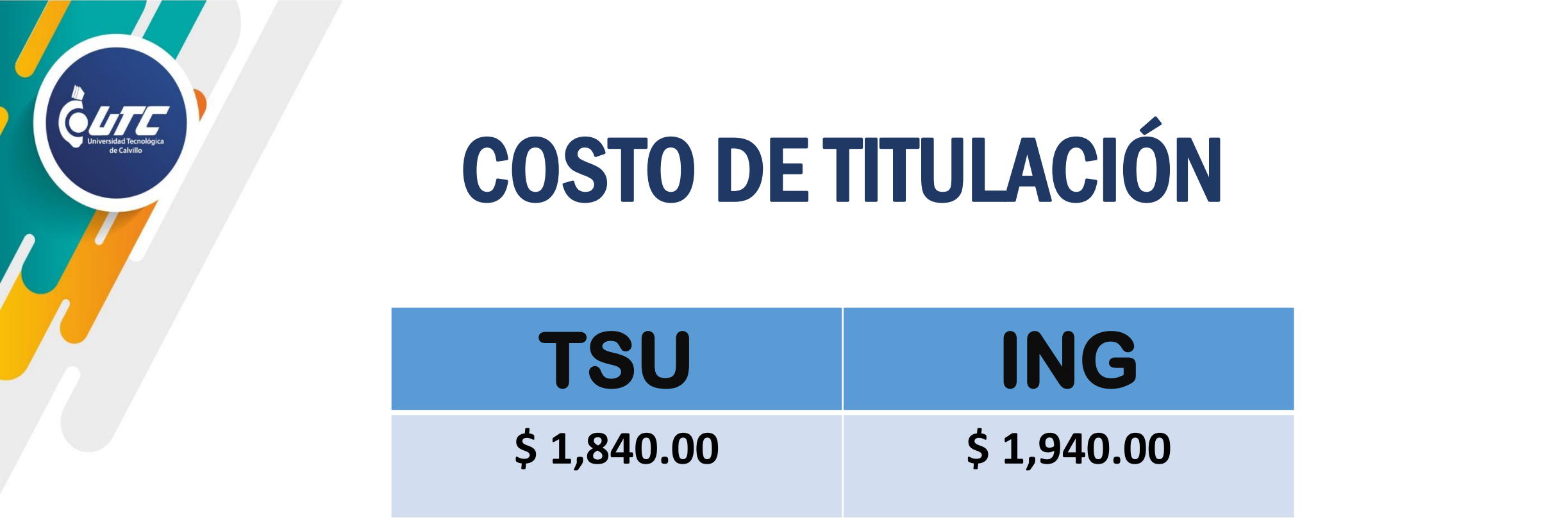

# **Nota:** En este caso no se incluirá el costo la cédula profesional debido a que cada alumno tiene que tramitarla.

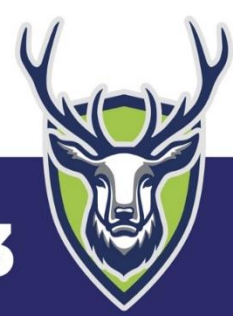

# Para que el expediente se considere completo debe contener lo siguiente:

٠

#### • Acta de nacimiento (reciente).

 Certificado de Bachillerato original y 3 copias por ambos lados.

TSU

- 2 copias de CURP en el nuevo formato de manera horizontal ampliadas al 130%.
- Constancia de Acreditación del Idioma Inglés (A2), excepto Turismo con (B1)
- Constancia de realización de Examen de Egreso.
- Copia del recibo de pago de titulación
- Comprobante del registro de la e.firma.

#### Certificado de TSU original y 3 copias por ambos lados.

ING

- 2 copias de CURP en el nuevo formato de manera horizontal ampliadas al 130%.
- Título de TSU y tres copias por ambos lados.
- Constancia de Acreditación del Idioma Inglés (B1).
- Copia del recibo de pago de titulación

Acta de nacimiento (reciente).

• Comprobante del registro de la e.firma.

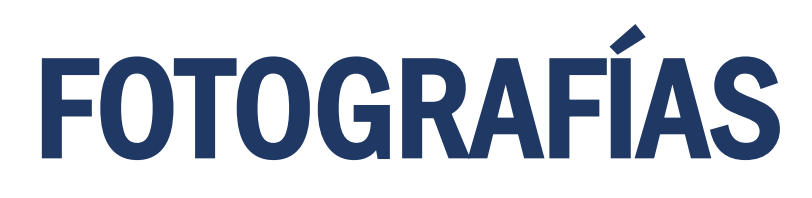

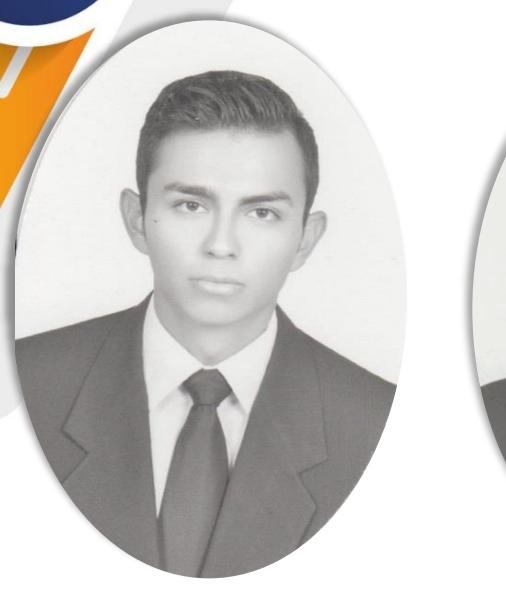

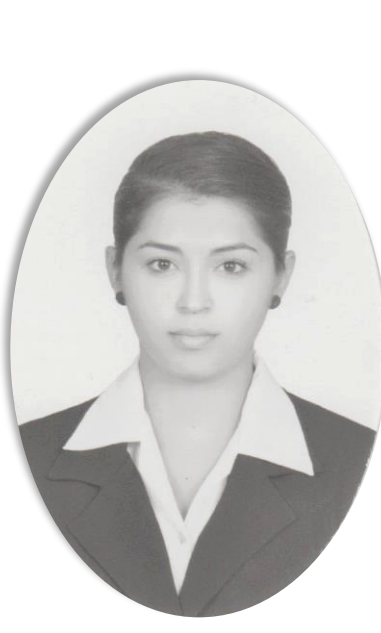

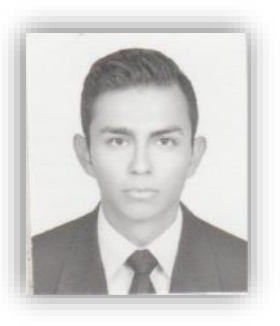

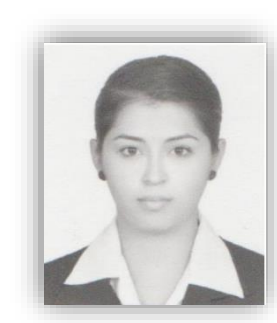

- 4 fotos en tamaño título ovalada (9X6 cm)
  - 8 fotos en tamaño infantil (3X2.5 cm)

Fotos en blanco y negro, fondo blanco, papel mate autoadherible con retoque.

Vestimenta formal, blusa/camisa blanca, saco obscuro.

Para mujeres: accesorios y maquillaje discreto.

Se recomienda el foto estudio "**De Luna**": Rivero y Gutiérrez #115 Aguascalientes Centro. Tel: 449-915-1385

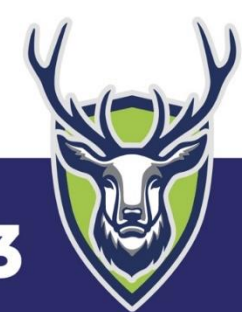

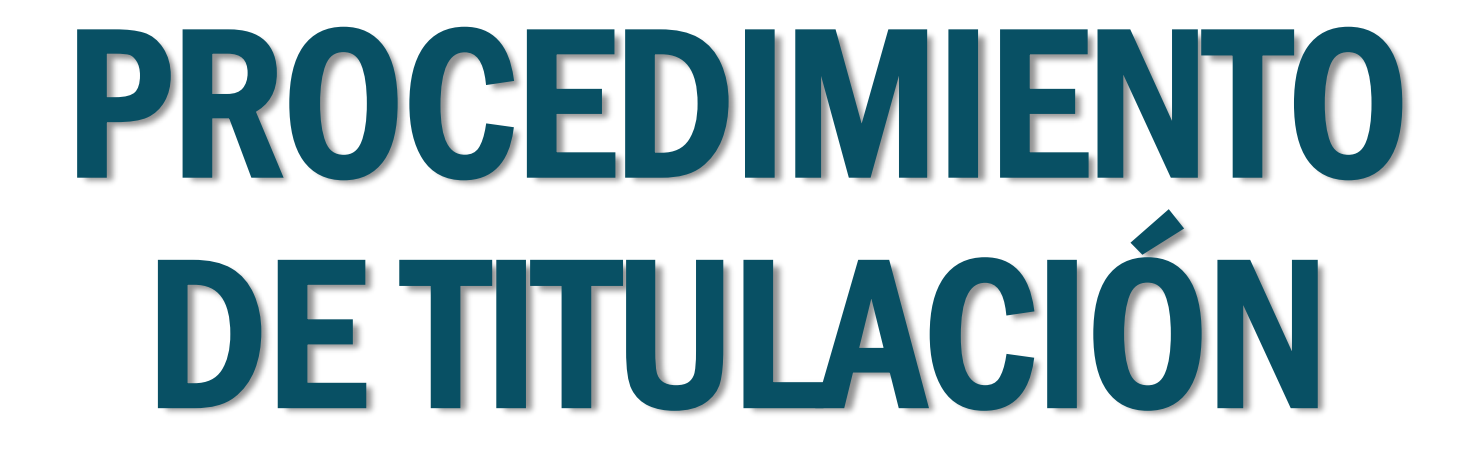

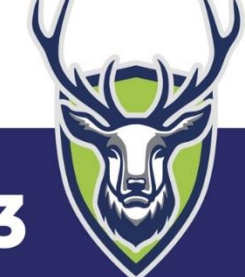

#### **ACTIVIDAD** RESPONSABLE 1.- Revisión de Expedientes. Servicios Escolares 2.- Captura de información en plantillas. Servicios Escolares 3.- Validación de datos en el sistema de Servicios Escolares / DGP profesiones (DGP) 4.- Generación de Documentos Servicios Escolares 6.- Entrega de documentos originales Servicios Escolares / Alumnos

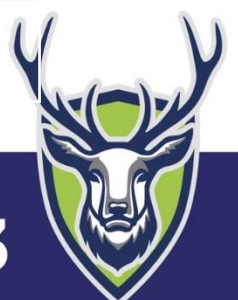

# PROCESO DE TRAMITE DE CÉDULA PROFESIONAL

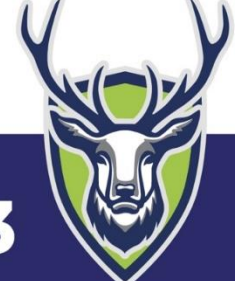

# ;ATENCIÓN!

Si finalizaste de manera satisfactoria el **Tramite para Titulación** entre la fecha del 23/ago al 24/sept, podrás solicitar tu Cédula Profesional Electrónica a partir del **15 de octubre de 2021.** 

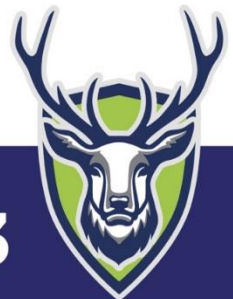

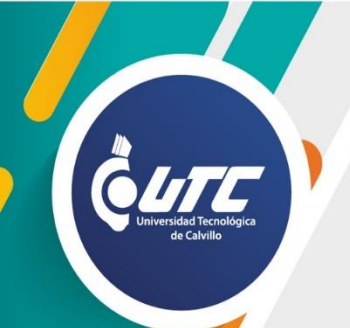

### **TRAMITE DE E.FIRMA**

1. Contar con RFC

https://www.sat.gob.mx/tramites/operacion/28753/obten-tu-rfc-con-la-clave-unica-de-

registro-de-poblacion-curp

2. Solicitar cita en el SAT para la obtención de e.firma

https://www.gob.mx/tramites/ficha/obtencion-de-e-firma/SAT137

Documentos necesarios:

- Memoria USB
- Dirección de correo vigente
- Solicitud de Certificado de e.firma

Nota: Solicitar e.firma de Personas Físicas.

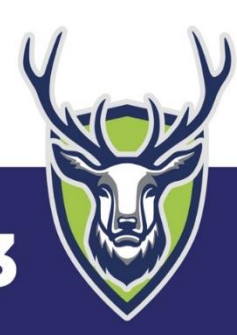

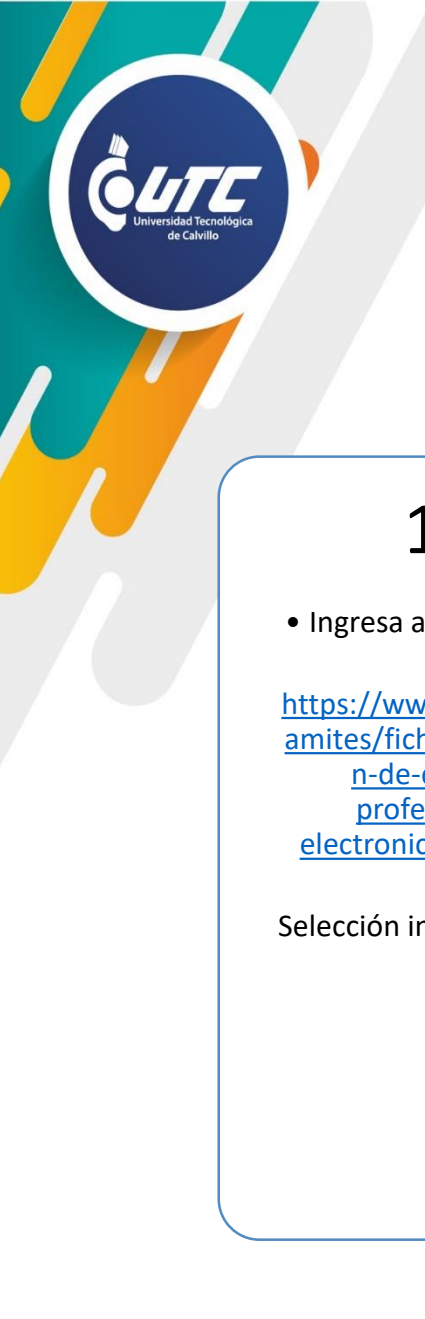

### FORMATO NUEVO, SEGURO Y VÁLIDO EN TODO EL PAÍS

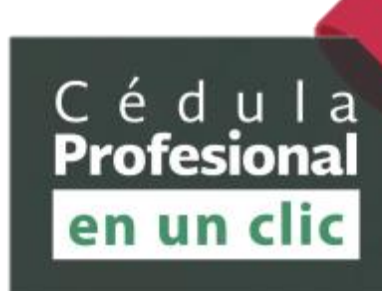

| 2010/02/02 20:00                                                                                                    | dia - data                                                                                                    |                                |                                           | 1017/2818                                                                                                    |                                                                                                    |
|----------------------------------------------------------------------------------------------------|----------------------------------------------------------------------------------------------------|--------------------------------|-------------------------------------------|----------------------------------------------------------------------------------------------------|----------------------------------------------------------------------------------------------------|
| E-tables 1 h                                                                                                    | 1                                                                                                    |                                |                                           | z.                                                                                                    | Line of Colors Probably                                                                                                    |
| Secretaria de Educación Pública<br>Dirección General de Profesiones<br>Cédula Profesional Electrónica                                                                                                    |                                                                                                    |                                |                                           | ALCONTRACTOR                                                                                                    |                                                                                                    |
| Se expilieja                                                                                                    |                                                                                                    |                                |                                           |                                                                                                    | 133 20 44                                                                                                    |
| and the second second                                                                                                    |                                                                                                    | Data                           | a data rendered ratio                     | 10                                                                                                    |                                                                                                    |
|                                                                                                    | REARDO                                                                                                    |                                | BOSA                                      |                                                                                                    | PADELA                                                                                                    |
|                                                                                                    | Northraial                                                                                                    |                                | Press anellos                             |                                                                                                    | Search applic                                                                                                    |
|                                                                                                    | LICENCIATURA EN<br>Nortos de proper                                                                                                    | DERECH                         | 0                                         | -                                                                                                    | 000000<br>Cleve                                                                                                    |
|                                                                                                    |                                                                                                    | Datos de l                     | a nost cimeos                             | cativa                                                                                                    |                                                                                                    |
|                                                                                                    |                                                                                                    |                                |                                           |                                                                                                    |                                                                                                    |
|                                                                                                    |                                                                                                    |                                |                                           |                                                                                                    |                                                                                                    |
|                                                                                                    | INVERSION N                                                                                                    | 0000                           |                                           |                                                                                                    | 00000                                                                                                    |
|                                                                                                    | UNVERSIDAD M                                                                                                    | 0000                           | 2.                                        |                                                                                                    | 000000<br>Citor                                                                                                    |
|                                                                                                    | UNVERSIONE M<br>Notes and and<br>De                                                                                                    | CXECCE<br>CARA<br>REAR DIE RAG | Gegrytman                                 | fecturita                                                                                                    | 000008<br>Gev                                                                                                    |
|                                                                                                    | UNVERSIÓNEM<br>Note o levera<br>De                                                                                                    | 0000<br>000 0000               | Constant                                  | foction                                                                                                    | Close                                                                                                    |
|                                                                                                    | UNVERDAD M<br>Note - Inverse<br>De<br>17/04/2018                                                                                                    |                                | Cognytown                                 | dec transpoor                                                                                                    | 000008<br>Care<br>09.00:00                                                                                                    |
|                                                                                                    | UNVERSIOND M<br>National Accession<br>National Accession                                                                                                    | 00,00                          | Egy tom                                   | dochirito                                                                                                    | 000000<br>Cleve<br>09-0000<br>Nos                                                                                                    |
| h spiriteraria                                                                                                    | UNVERSION<br>Notice States<br>(0)<br>17204/2016<br>Fictor                                                                                                    | Soo                            | E.                                        | dechernen<br>Ageneisenen                                                                                                    | 000000<br>Cleve<br>09-0000<br>Mos                                                                                                    |
| -<br>book search<br>Scoots and                                                                                                    | 17/04/2016<br>76/04                                                                                                    | 500                            | S.                                        | Anteriora de la composición de la composición de la composicinde la composición de la composición de la composición de l | CODER<br>Close<br>09.0000<br>Has<br>and Tablest Law Close<br>Automatication of the control of the control of th                                                                                                    |
| te opie testente<br>Remote testente<br>Management<br>Service des conserves<br>de des conserves an                                                                                                    | INVERSION                                                                                                    | 1300                           | je se se se se se se se se se se se se se | 1002¥17400                                                                                                    | 000000<br>Bor<br>99 00:00<br>Non<br>Anterior Contraction<br>Anterior Contraction<br>Anterior Contrection<br>Anterior Contraction<br>Anterior Contraction<br>Anteri                                                                                                    |
| to operations of the second second se | INVERSION<br>Notes and the<br>17704/2018<br>Person                                                                                                    | 50°,                           |                                           |                                                                                                    | DODDO<br>Gene<br>20 00000<br>Rass<br>And Colored Laborations<br>And Colored Laborations<br>And C                                                                                                    |
| Annual Annual Annua                                                                                                    | UNUIRSIDADM<br>Notari Internet<br>1704/2018<br>Anter<br>Anter<br>Ante | 20°,                           | S                                         |                                                                                                    | 00000<br>Cov<br>No<br>No<br>No<br>No<br>No<br>No<br>No<br>No<br>No<br>No<br>No<br>No<br>No                                                                                                    |
| In option of the option of the | INVERSION<br>Notes Bridge                                                                                                    | 200                            | 5                                         | fectoria                                                                                                    | 00000<br>Gev<br>Bis<br>State<br>Bis<br>Company<br>State<br>State<br>Stat |

• Ingresa a la página:

https://www.gob.mx/tr amites/ficha/expedicio n-de-cedulaprofesionalelectronica/SEP6534

Selección iniciar tramite

- Realiza la búsqueda de tu cédula a través de la Clave Única de Registro de la Población (CURP).
- Selecciona la carrera de la cual se va a generar tu Cédula Profesional Electrónica.
- Accede con tu e. firma (Firma Electrónica Avanzada).
- Ingresa tu cuenta de correo electrónico

### 3

• Realiza el pago en línea de tu Cédula Profesional Electrónica con tarjeta bancaria de débito o crédito.

### Recibirás por correo electrónico la Cédula Profesional el

4

Electrónica en formatos XML y PDF o bien, podrás consultarla o descargarla en la página de Dirección de Profesiones a través del folio de seguimiento proporcionado derivado de tu trámite realizado en línea.

## **VALIDACIÓN DE TÍTULO**

. Enviar documento en ZIP de la Cédula Profesional Electrónica al siguiente correo:

servicios.escolares@utcalvillo.edu.mx

Asunto: Cédula Profesional Electrónica – Generación 2019-2021

Texto: Nombre completo, matrícula y carrera

2. Esperar confirmación y presentar lo siguiente para la entrega de documentación oficial:

Entregar llave de acceso

Copia del INE/IFE o pasaporte vigente por ambos lados.

Nota: en caso de que el alumno no pueda recoger su documentación, deberá entregar una Carta Poder. Solicitar en Servicios Escolares.

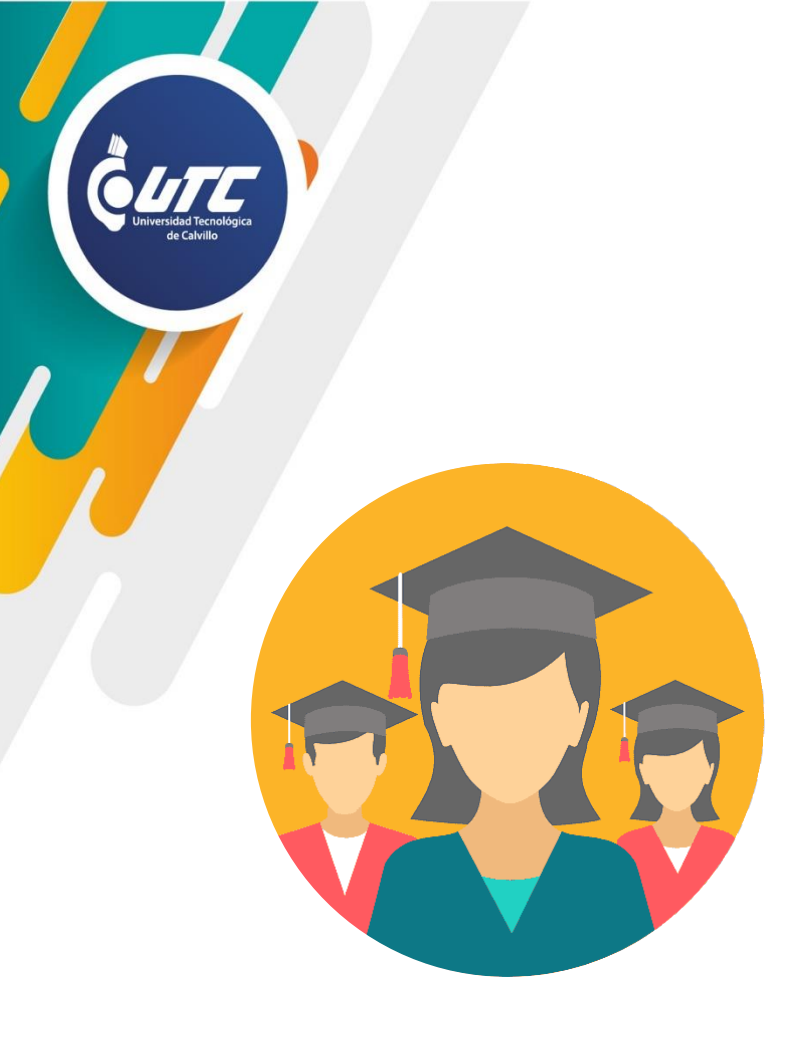

*¡Felicidades!* Eres parte de la generación de profesionistas de la Estrategia Digital Nacional de Trámites y Servicios Gubernamentales

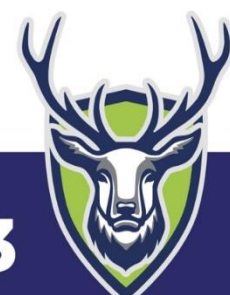